# R - Overview

R is a programming language and software environment for statistical analysis, graphics representation and reporting. R was created by Ross Ihaka and Robert Gentleman at the University of Auckland, New Zealand, and is currently developed by the R Development Core Team.

The core of R is an interpreted computer language which allows branching and looping as well as modular programming using functions. R allows integration with the procedures written in the C, C++, .Net, Python or FORTRAN languages for efficiency.

R is freely available under the GNU General Public License, and pre-compiled binary versions are provided for various operating systems like Linux, Windows and Mac.

R is free software distributed under a GNU-style copy left, and an official part of the GNU project called **GNU S**.

#### Evolution of R

R was initially written by **Ross Ihaka** and **Robert Gentleman** at the Department of Statistics of the University of Auckland in Auckland, New Zealand. R made its first appearance in 1993.

- A large group of individuals has contributed to R by sending code and bug reports.
- Since mid-1997 there has been a core group (the "R Core Team") who can modify the R source code archive.

## Features of R

As stated earlier, R is a programming language and software environment for statistical analysis, graphics representation and reporting. The following are the important features of R –

- R is a well-developed, simple and effective programming language which includes conditionals, loops, user defined recursive functions and input and output facilities.
- R has an effective data handling and storage facility,
- R provides a suite of operators for calculations on arrays, lists, vectors and matrices.
- R provides a large, coherent and integrated collection of tools for data analysis.
- R provides graphical facilities for data analysis and display either directly at the computer or printing at the papers.

As a conclusion, R is world's most widely used statistics programming language. It's the # 1 choice of data scientists and supported by a vibrant and talented community of contributors. R is taught in universities and deployed in mission critical business applications. This tutorial will teach you R programming along with suitable examples in simple and easy steps.

# R - Environment Setup

### Local Environment Setup

If you are still willing to set up your environment for R, you can follow the steps given below.

#### Windows Installation

You can download the Windows installer version of R from R-3.2.2 for Windows (32/64 bit) and save it in a local directory.

As it is a Windows installer (.exe) with a name "R-version-win.exe". You can just double click and run the installer accepting the default settings. If your Windows is 32-bit version, it installs the 32-bit version. But if your windows is 64-bit, then it installs both the 32-bit and 64-bit versions.

After installation you can locate the icon to run the Program in a directory structure "R\R3.2.2\bin\i386\Rgui.exe" under the Windows Program Files. Clicking this icon brings up the R-GUI which is the R console to do R Programming.

Linux Installation

R is available as a binary for many versions of Linux at the location R Binaries.

The instruction to install Linux varies from flavor to flavor. These steps are mentioned under each type of Linux version in the mentioned link. However, if you are in a hurry, then you can use **yum** command to install R as follows –

\$ yum install R

Above command will install core functionality of R programming along with standard packages, still you need additional package, then you can launch R prompt as follows –

\$ R
R version 3.2.0 (2015-04-16) -- "Full of Ingredients"
Copyright (C) 2015 The R Foundation for Statistical Computing
Platform: x86\_64-redhat-linux-gnu (64-bit)

R is free software and comes with ABSOLUTELY NO WARRANTY. You are welcome to redistribute it under certain conditions. Type 'license()' or 'licence()' for distribution details.

R is a collaborative project with many contributors. Type 'contributors()' for more information and 'citation()' on how to cite R or R packages in publications.

Type 'demo()' for some demos, 'help()' for on-line help, or

```
'help.start()' for an HTML browser interface to help.
Type 'q()' to quit R.
>
```

Now you can use install command at R prompt to install the required package. For example, the following command will install **plotrix** package which is required for 3D charts.

```
> install.packages("plotrix")
```

R - Basic Syntax

As a convention, we will start learning R programming by writing a "Hello, World!" program. Depending on the needs, you can program either at R command prompt or you can use an R script file to write your program. Let's check both one by one.

### R Command Prompt

Once you have R environment setup, then it's easy to start your R command prompt by just typing the following command at your command prompt –

\$ R

This will launch R interpreter and you will get a prompt > where you can start typing your program as follows –

```
> myString <- "Hello, World!"
> print ( myString)
[1] "Hello, World!"
```

Here first statement defines a string variable myString, where we assign a string "Hello, World!" and then next statement print() is being used to print the value stored in variable myString.

## R Script File

Usually, you will do your programming by writing your programs in script files and then you execute those scripts at your command prompt with the help of R interpreter called **Rscript**. So let's start with writing following code in a text file called test.R as under –

```
# My first program in R Programming
myString <- "Hello, World!"</pre>
```

```
print ( myString)
```

Save the above code in a file test.R and execute it at Linux command prompt as given below. Even if you are using Windows or other system, syntax will remain same.

```
$ Rscript test.R
```

When we run the above program, it produces the following result.

[1] "Hello, World!"

#### Comments

Comments are like helping text in your R program and they are ignored by the interpreter while executing your actual program. Single comment is written using # in the beginning of the statement as follows –

# My first program in R Programming

R does not support multi-line comments but you can perform a trick which is something as follows –

```
if(FALSE) {
    "This is a demo for multi-line comments and it should be
put inside either a
    single OR double quote"
}
myString <- "Hello, World!"
print ( myString)
[1] "Hello, World!"</pre>
```

Though above comments will be executed by R interpreter, they will not interfere with your actual program. You should put such comments inside, either single or double quote.